| SEC                     |               | PROCE         | SSO           |            |
|-------------------------|---------------|---------------|---------------|------------|
| Sistema de Padronização | Criação de C  | Contrato para | Servidores Of | ficineiros |
| Código:                 | Responsável:  | Emissão:      | Revisão:      | Validade:  |
| PRO 18.3.01.00          | SUDEPE /SUDEB | 02/06/2014    | 00            | 02/06/2015 |

# 1. Objetivo

Orientar as Unidades Escolares, no processo de criação de contrato para Servidores Oficineiros no Sistema de Programação Escolar (PE).

# 2. Recursos Necessários

Acesso a internet.

Acesso ao Sistema de Programação Escolar.

# 3. Campo de Aplicação

Este documento aplica-se às a Unidades Escolares da Rede Estadual de Ensino, através da operacionalização do sistema pelos seus responsáveis.

# 4. Documentos Complementares

- Documentação do Servidor Oficineiro pertinentes ao processo de cadastro.
- PRO 17.3.01.00\_V00\_Cadastro\_Serv\_Oficineiros.

# 5. Descrição das Atividades

#### 5.1. Criando um contrato para um Servidor Oficineiro

Para criar um contrato para um Servidor Oficineiro é necessário que este já possua um cadastro no sistema de Programação Escolar, conforme descrito no instrumento:

#### PRO 17.3.01.00\_V00\_Cadastro\_Serv\_Oficineiros.

Acesse o sistema de Programação Escolar através do link <u>http://webnet.sec.ba.gov.br/secrh/all/app/app\_main.asp</u> inserindo o usuário e a respectiva senha, conforme ilustração abaixo:

| Criação de Contratos para Servidores Oficineiros | Aprovado por: | Aprovado em: | Página 1 de 10 |
|--------------------------------------------------|---------------|--------------|----------------|
|                                                  | Simone Morais | 02/06/2014   | -              |

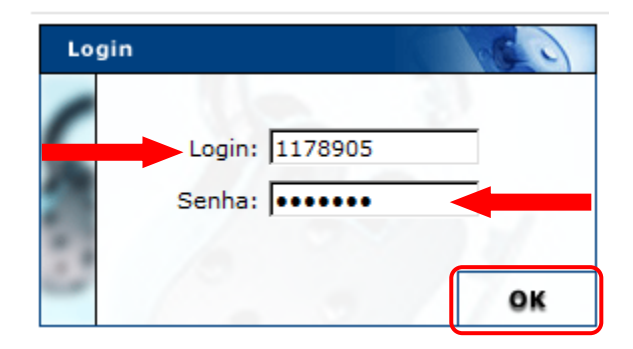

# Na tela inicial clique em "Entrar no Módulo" conforme figura abaixo:

| Programação Escolar            |
|--------------------------------|
| Sistema de Programação Escolar |
|                                |
| Entrar no Módulo               |

### O sistema exibirá a seguinte tela:

| - | Programação                                       | X                                 |                                                                                                    |                                   |
|---|---------------------------------------------------|-----------------------------------|----------------------------------------------------------------------------------------------------|-----------------------------------|
|   | Geja bem vindo : 1178905 -500-125   Perfil : Dire | etor   Ano de Referência : 2013 = |                                                                                                    | Trocar Senha Hudar Sistema Logout |
| Γ | Config. Anual >>><br>Off-line >>>                 |                                   |                                                                                                    |                                   |
|   |                                                   |                                   | Ano de Referência 2014                                                                                                    |                                   |
|   |                                                   |                                   | Programação Escolar<br>Enosso o compromisiso com a Educação da Bahia.<br>Assim, o registro ágil e correto da Programação<br>ticolar propicitar à concessão automática<br>dos direitos do servidor. Você é muito<br>mortante asses processo<br>ENOTE CONCENCIÓN DE CONCENCIÓN DE CONCENCE |                                   |
|   |                                                   |                                   |                                                                                                    |                                   |
|   |                                                   |                                   |                                                                                                    |                                   |
|   |                                                   |                                   |                                                                                                    |                                   |
| ( | Clique sobre a opç                                | ção " <b>Config. Anu</b> a        | al":                                                                                                    |                                   |
| _ | Config. Anual                                     | <b>FFF</b>                        |                                                                                                    |                                   |
|   | Off-line                                          | <b>&gt;&gt;</b>                   |                                                                                                    |                                   |

| Criação de Contratos para Servidores Oficineiros | Aprovado por: | Aprovado em: | Página 2 de 10 |
|--------------------------------------------------|---------------|--------------|----------------|
|                                                  | Simone Morais | 02/06/2014   | 5              |

O sistema exibirá a seguinte tela:

| Secretar        | ia da Educação - SE |                      |                       |     |                                                                              | HISTORICO FUNCIONAL INFORMATICA |
|-----------------|---------------------|----------------------|-----------------------|-----|------------------------------------------------------------------------------|---------------------------------|
| eja bem vindo : | 1178905-500-125     | Perfil : Diretor   4 | no de Referência : 20 | 4 🗩 |                                                                              | Trecar Senha (Hudar Sistema)    |
| Config. Anual   | 10)                 |                      |                       |     |                                                                              |                                 |
| off-line        | 100                 |                      |                       |     |                                                                              |                                 |
|                 |                     |                      |                       |     |                                                                              |                                 |
|                 |                     |                      |                       |     |                                                                              |                                 |
|                 |                     |                      |                       |     |                                                                              |                                 |
|                 |                     |                      |                       |     |                                                                              |                                 |
|                 |                     |                      |                       |     |                                                                              |                                 |
|                 |                     |                      |                       |     |                                                                              |                                 |
|                 |                     |                      |                       |     |                                                                              |                                 |
|                 |                     |                      |                       |     |                                                                              |                                 |
|                 |                     |                      |                       |     |                                                                              |                                 |
|                 |                     |                      |                       |     |                                                                              |                                 |
|                 |                     |                      |                       |     |                                                                              |                                 |
|                 |                     |                      |                       |     | Config. Anual                                                                |                                 |
|                 |                     |                      |                       |     | <ul> <li>Semidares Oficinaires</li> </ul>                                    |                                 |
|                 |                     |                      |                       |     | · advisores circater os                                                      |                                 |
|                 |                     |                      |                       |     | Permite a pesquisa, inclusad, alteração e exclusão de servidores oficineiros |                                 |

Clique sobre a opção "Servidores Oficineiros":

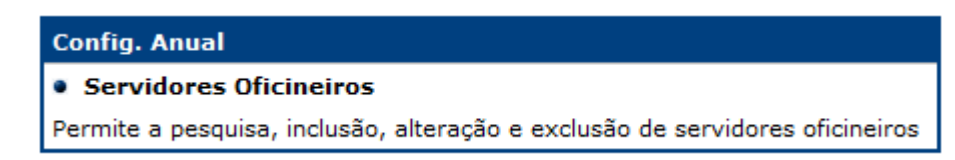

#### 5.1.1. Pesquisar um servidor Oficineiro:

Para criar contratos para um servidor é necessário realizar uma pesquisa pelo cadastro ou CPF.

| Servidores |           |
|------------|-----------|
| CPF:       |           |
| Cadastro:  |           |
|            | Pesquisar |

Proceda executando as seguintes ações:

- CPF: informe o número do CPF do servidor a ser pesquisado;
- Cadastro: informe o número da matrícula do servidor, caso seja um servidor já registrado;
- Marque sobre a opção "Pesquisar".

**Observação:** Você pode utilizar mais de um parâmetro de busca. Quanto mais parâmetros forem utilizados, mais restritiva será a sua pesquisa.

| Criação de Contratos para Servidores Oficineiros | Aprovado por: | Aprovado em: | Página 3 de 10 |
|--------------------------------------------------|---------------|--------------|----------------|
|                                                  | Simone Morais | 02/06/2014   | 5              |

O sistema exibirá os dados cadastrais do servidor, conforme figura:

|          |     | Servidores<br>CPF:<br>Cadastro: | 28222317458                                  |                                                                 |            |                  |
|----------|-----|---------------------------------|----------------------------------------------|-----------------------------------------------------------------|------------|------------------|
|          |     | Para inserir um<br>Foi e        | Pesqu<br>novo servidor c<br>encontrado um to | iisar<br>lique no botão Incluir<br>otal de <b>1</b> registro(s) | Incluir    |                  |
|          |     | CPF                             | Sexo                                         | Opções                                                          |            |                  |
|          |     | 28222317458                     | Feminino                                     | Dados Pessoais                                                  |            |                  |
| Cadastro |     | Nome                            | Tipo de<br>Servidor                          | Situação Regime                                                 | Op         | ções             |
| 1427243  | MAR | IA DO CARMO<br>FREITAS          | Oficineiro                                   |                                                                 | Visualizar | Contra<br>xcluir |

#### 5.1.2. Criar contrato para um Servidor Oficineiro:

Para criar um contrato marque sobre a opção "Contratos".

| Cadastro | Nome                      | Tipo de<br>Servidor | Situação Regime | Орс               | ões       |
|----------|---------------------------|---------------------|-----------------|-------------------|-----------|
| 1427243  | MARIA DO CARMO<br>FREITAS | Oficineiro          |                 | Visualizar<br>Exc | Contratos |

O sistema exibirá a seguinte tela:

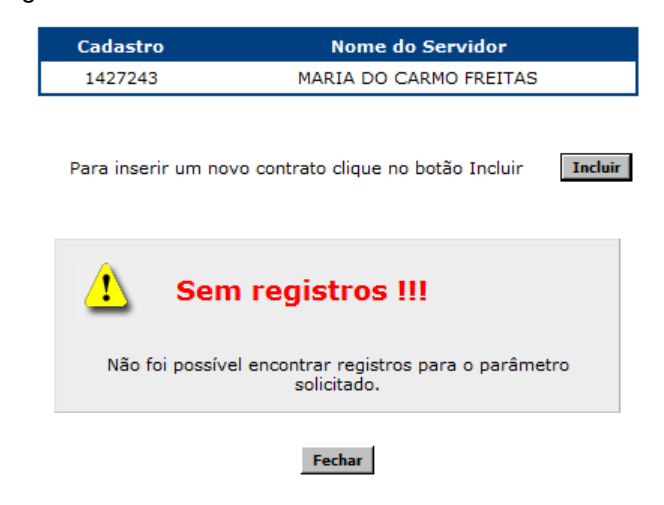

| Criação de Contratos para Servidores Oficineiros | Aprovado por: | Aprovado em: | Página 4 de 10 |
|--------------------------------------------------|---------------|--------------|----------------|
|                                                  | Simone Morais | 02/06/2014   | 5              |

Marque sobre a opção "Incluir".

| 1427243 MARIA DO CARMO FREITAS |
|--------------------------------|

Para inserir um novo contrato clique no botão Incluir

Incluir

O sistema exibirá a seguinte tela:

| Cadastro | Nome do Servidor       |  |
|----------|------------------------|--|
| 1427243  | MARIA DO CARMO FREITAS |  |

| Inclusão de Contrato para Prestador |                                    |  |  |  |  |  |
|-------------------------------------|------------------------------------|--|--|--|--|--|
| DIREC:                              | .:: Selecione uma DIREC ::.        |  |  |  |  |  |
| Município:                          | .:: Selecione uma DIREC Acima ::.  |  |  |  |  |  |
| Busca UE:                           | Pesquisar                          |  |  |  |  |  |
| U.E.:*                              | .::Selecione um município Acima::. |  |  |  |  |  |
| Data de<br>Início:*                 |                                    |  |  |  |  |  |
| Data de<br>Término:*                |                                    |  |  |  |  |  |
| Regime:*                            | 90                                 |  |  |  |  |  |
| Observação:                         |                                    |  |  |  |  |  |
|                                     | Incluir Voltar                     |  |  |  |  |  |

Preencha os campos conforme instruções abaixo:

- DIREC: Selecione a Diretoria Regional de Educação a qual será criado o contrato para o Servidor;
- Município: Selecione o município ao qual será criado o contrato para o Servidor;
- **Busca UE:** Digite, total ou parcialmente, o nome da Unidade Escolar a qual será criado o contrato para o Servidor;

U.E.:\*: Selecione a Unidade Escolar;

- Data de Início: Digite a data de início de vigência do contrato;
- Data de Término: Digite a data de término de vigência do contrato;
- Regime: Selecione o regime de trabalho do Servidor (90 ou 180);
- **Observação:** utilize o campo para digitar lembretes diversos.
- Marque sobre a opção "Incluir".

| Criação de Contratos para Servidores Oficineiros | Aprovado por: | Aprovado em: | Página 5 de 10 |
|--------------------------------------------------|---------------|--------------|----------------|
|                                                  | Simone Morais | 02/06/2014   | -              |

O sistema exibirá a inserção do cadastro, conforme figura:

|         | Cadastro       |                              | Nome do          | Servidor      |                       |
|---------|----------------|------------------------------|------------------|---------------|-----------------------|
|         | 1427243        |                              | MARIA DO CA      | RMO FREITAS   |                       |
|         | Para inserir u | m novo contr                 | rato clique no l | botão Incluir | Incluir               |
|         | <b>i</b>       | O <b>K!!!</b><br>Operação re | ealizada com s   | ucesso.       |                       |
|         |                |                              |                  |               |                       |
|         | Fora           | am encontrac                 | los um total de  | e 1 registros |                       |
| ontrate | o Data de I    | nício Data                   | de Término       | Regime        | Opções                |
| 61104   | 07/03/20       | )14 0                        | 1/12/2014        | 90            | Visualizar<br>Excluir |
|         |                |                              |                  |               |                       |

Fechar

5.1.3. Editar um contrato para um Servidor Oficineiro:

С

Para editar um contrato marque sobre a opção "Contratos".

Observação: Caso necessário, execute os procedimentos de busca descritos neste documento no tópico "5.1.1.".

O sistema exibirá a lista de todos os contratos existentes para o servidor, conforme figura:

| Cadastro | Nome do Servidor       |  |  |
|----------|------------------------|--|--|
| 1427243  | MARIA DO CARMO FREITAS |  |  |

Para inserir um novo contrato clique no botão Incluir

Incluir

Foram encontrados um total de 2 registros

| Contrato | Data de Início | Data de Término | Regime | Opções                |
|----------|----------------|-----------------|--------|-----------------------|
| 161107   | 07/03/2014     | 01/12/2014      | 90     | Visualizar<br>Excluir |
| 161111   | 26/12/2014     | 07/01/2015      | 90     | Visualizar<br>Excluir |

Criação de Contratos para Servidores Oficineiros Aprovado por: Aprovado em: Página 6 de 10 02/06/2014 Simone Morais

#### Fechar

Marque na opção "Visualizar" no contrato desejado:

| Contrato | Data de Início | Data de Término | Regime | Opções                |
|----------|----------------|-----------------|--------|-----------------------|
| 161107   | 07/03/2014     | 01/12/2014      | 90     | Visualizar<br>Excluir |
| 161111   | 26/12/2014     | 07/01/2015      | 90     | Visualizar<br>Excluir |

Edite as informações desejadas.

Marque sobre a opção "Alterar" para salvar a edição.

Caso não deseje realizar nenhuma alteração, marque sobre "Voltar".

| Criação de Contratos para Servidores Oficineiros | Aprovado por: | Aprovado em: | Página 7 de 10 |
|--------------------------------------------------|---------------|--------------|----------------|
|                                                  | Simone Morais | 02/06/2014   |                |

#### 5.1.4. Excluir um contrato para um Servidor Oficineiro:

Para excluir um contrato marque sobre a opção "Contratos".

**Observação:** Caso necessário, execute os procedimentos de busca descritos neste documento no tópico "**5.1.1.**".

O sistema exibirá a lista de todos os contratos existentes para o servidor, conforme figura:

| Cadastro | Nome do Servidor       |
|----------|------------------------|
| 1427243  | MARIA DO CARMO FREITAS |

Para inserir um novo contrato clique no botão Incluir

Foram encontrados um total de 2 registros

Incluir

| Contrato | Data de Início | Data de Término | Regime | Opções                |
|----------|----------------|-----------------|--------|-----------------------|
| 161104   | 07/03/2014     | 01/12/2014      | 90     | Visualizar<br>Excluir |
| 161105   | 05/12/2014     | 03/01/2015      | 90     | Visualizar<br>Excluir |
|          |                | Fechar          |        |                       |

Marque na opção "Excluir" no contrato desejado:

| Contrato   | Data de Início | Data de Término | Regime | Opções                |
|------------|----------------|-----------------|--------|-----------------------|
| <br>161104 | 07/03/2014     | 01/12/2014      | 90     | Visualizar<br>Excluir |

| Criação de Contratos para Servidores Oficineiros | Aprovado por: | Aprovado em: | Página 8 de 10 |
|--------------------------------------------------|---------------|--------------|----------------|
|                                                  | Simone Morais | 02/06/2014   | 0              |

O sistema exibirá a seguinte tela:

| Exclusão de Contrato para Prestador |            |  |  |  |
|-------------------------------------|------------|--|--|--|
| Cadastro do Prestador               | 1427243    |  |  |  |
| Regime                              | 90         |  |  |  |
| Orgão                               | 19522      |  |  |  |
| Data de Início                      | 07/03/2014 |  |  |  |
| Data de Término                     | 01/12/2014 |  |  |  |
| Excluir Voltar                      |            |  |  |  |

Marque sobre a opção "Excluir" para salvar a exclusão.

Caso não deseje realizar nenhuma exclusão, marque sobre "Voltar".

#### 5.1.5. Regras de Contratos de Servidores Oficineiros:

- Um servidor Oficineiro que atua em mais de um turno na mesma Unidade Escolar, deverá possuir apenas um contrato, com carga horária de 180 horas;
- Um servidor Oficineiro que atua em mais de uma escola, deverá possuir no máximo dois contratos, com carga horária de 90 horas cada;
- Sobre a temporalidade do contrato:
  - Um contrato para vaga temporária deverá ter início e término;
  - O período de início e fim do contrato deverá estar dentro do período letivo da Unidade Escolar;
- Servidores Efetivos, em Regime Especial da Administração Direta REDA, ou Prestadores de Serviços Temporários de 180 Horas, não poderão atuar em nenhuma hipótese como Oficineiro;
- Um Servidor Oficineiro poderá ter no máximo dois contratos ativos, com período em paralelo.

#### 6. Resultados esperados

Padronizar as ações das Unidades Estaduais de Ensino (UEE) no que se refere ao cadastro de servidores Oficineiros;

Atualizar a base com os dados referentes aos servidores Oficineiros;

Migração dos dados e servidores Oficineiros, para o Sistema de Gestão Escolar – SGE com vistas ao atendimento ao Censo Escolar.

| Criação de Contratos para Servidores Oficineiros | Aprovado por: | Aprovado em: | Página 9 de 10 |  |
|--------------------------------------------------|---------------|--------------|----------------|--|
|                                                  | Simone Morais | 02/06/2014   | Ŭ              |  |

# 7. Identificação dos registros

Não se aplica.

# 8. Histórico de revisões

| Data       | Revisão | Descrição       | Autor     |
|------------|---------|-----------------|-----------|
| 02/06/2014 | 00      | Primeira Versão | CMO / CDO |

### 9. Anexos:

#### 9.1. Fluxograma do Processo de Cadastro dos Servidores PST Magistério

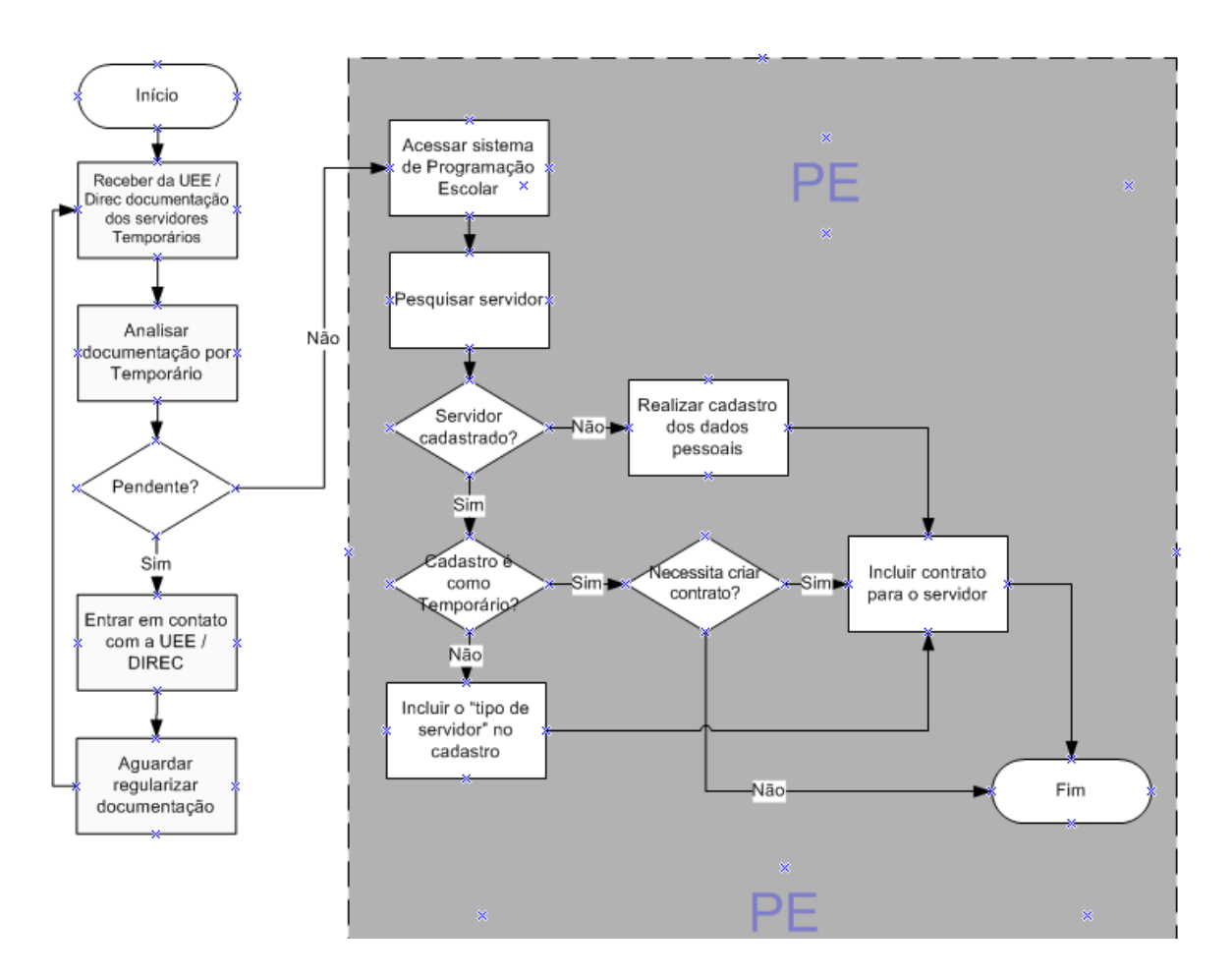

| Criação de Contratos para Servidores Oficineiros | Aprovado por: | Aprovado em: | Página 10 de |  |
|--------------------------------------------------|---------------|--------------|--------------|--|
|                                                  | Simone Morais | 02/06/2014   | 10           |  |